# **Registrierung in Ungarn**

– oder – Wie bekomme ich eine Lakcímkártya?

Jonas Hey

-

10. November 2020

# Inhaltsverzeichnis

| 1 | Vor | bereitung                         | 1  |
|---|-----|-----------------------------------|----|
|   | 1.1 | Ein Wort bevor du anfängst        | 1  |
|   | 1.2 | Was du brauchst                   | 1  |
|   | 1.3 | Anmeldung bei enterhungary.gov.hu | 2  |
| 2 | Reg | istrierung                        | 3  |
|   | 2.1 | Neuen Fall eröffnen               | 3  |
|   | 2.2 | Eingabe grundlegender Daten       | 3  |
|   | 2.3 | Eingabe weiterer Daten            | 5  |
|   | 2.4 | Hochladen deiner Dokumente        | 7  |
|   | 2.5 | Der Antrag selbst                 | 9  |
| 3 | Der | Behördengang                      | 11 |

# **1** Vorbereitung

#### 1.1 Ein Wort bevor du anfängst...

Weil immer noch einige Leute keine Lakcímkártya haben, diese aber die Rückreise in Zeiten der Corona-Pandemie wesentlich erleichtern kann und auch Grundlage für den Abschluss von Mobilfunk- und Internetverträgen in Ungarn ist, möchte ich dir eine kleine Hilfestellung – sozusagen ein Kochrezept – für deine Registrierung hier in Ungarn anbieten. Auch wenn die Universität inzwischen Sondergenehmigungen der Grenzpolizei erhalten hat, dürftest du dich auf der Rückreise mit der Lakcímkártya deutlich wohler fühlen.

Alle hier von mir gemachten Angaben sind Erfahrungen, entsprechen nicht unbedingt den Vorschriften und haben keinen Anspruch auf Korrektheit und/oder Vollständigkeit. Ich bin deutscher Staatsbürger, deshalb gelten meine Erfahrungen insbesondere für Deutsche, wahrscheinlich auch alle anderen Staaten der EU-27, vermutlich auch die Schweiz. Ich gehe davon aus, dass du ein Gehirn besitzt, also benutze es bitte. Wenn du Verbesserungsvorschläge oder (konstruktive) Kritik hast, freue ich mich über eine Rückmeldung an jonas.hey@web.de.

Viel Erfolg mit deiner Registrierung,

Jonas Hey

Version 201110.0020

#### 1.2 Was du brauchst

Bevor du überhaupt anfängst solltest du folgende Unterlagen griffbereit haben:

- Reisepass und/oder Personalausweis
- Gesetzliche Krankenversichertenkarte oder Nachweis über private Krankenversicherung mit Gültigkeit im EU-Ausland
- Aktuellen Kontoauszug optimalerweise mit mehr als 1.000 € Guthaben
- Mietvertrag
- Immatrikulationsbestätigung (am besten auf ungarisch), eventuell Studienvertrag

Alle diese Unterlagen müssen eingescannt werden und als .pdf- oder notfalls als .jpeg-Dateien vorliegen. Du solltest definitiv neben einem Scanner und Drucker sitzen.

## 1.3 Anmeldung bei enterhungary.gov.hu

Öffne zuerst folgende Seite:

https://enterhungary.gov.hu/eh/register (siehe Abbildung 1.1)

Dort stellst du oben rechts zunächst einmal die Sprache auf Englisch um. Danach trägst du deinen Namen mit allen Vor- und Nachnamen exakt wie auf deinem Ausweis ein und fügst deine Telefonnummer und E-Mail-Adresse ein.

| Registration                                                                                                    |                                                    | - |
|----------------------------------------------------------------------------------------------------|----------------------------------------------------|---|
| <ul> <li>I act as a private individual, in m</li> <li>I act as a lawyer, as a proxy</li> <li>I act as an employer, representi</li> </ul> | y own case<br>ng a company                         |   |
| Surname (as in passport) Meyer-Helikoptereltern                                                                                          | First name (as in passport)<br>Jan-Pascal Nikolaus |   |
| phone number<br>+491726969420                                                                                                    | date of birth 1998-05-28                           |   |
| email address                                                                                                    |                                                    |   |
| jpm-helikopter@eltern.de                                                                                                    | Registration                                       |   |
|                                                                                                    | back                                               |   |

Abbildung 1.1: Ansicht von https://enterhungary.gov.hu/eh/register

Anschließend klickst du auf Registration

Danach wirst du direkt auf eine Login-Seite weitergeleitet, lass diese offen. Außerdem hast du eine E-Mail mit folgendem Inhalt bekommen:

A password reset was requested using your email address. You can change your password at the following link. https://enterhungary.gov.hu/eh/pass/reset/b5565616a64651dd6515sdwd561666

Öffne den Link in deiner E-Mail und vergib ein neues Passwort (dazu musst du es zwei Mal eingeben). Daraufhin wird unter diesem Eingabefeld die Meldung "Password changed successfully" angezeigt, du kannst diese Seite schließen.

Jetzt meldest du dich auf der Login-Seite mit deiner E-Mail Adresse und deinem neuen Passwort an. Wenn du sie versehentlich geschlossen hast, öffne <u>https://enterhungary.gov.hu/eh/login</u> – Fertig!

## 2 Registrierung

#### 2.1 Neuen Fall eröffnen

Du landest nun auf einer neuen Seite mit dem Name "MY CASES", deren Liste natürlich leer ist. Klicke also auf den grünen new application -Button, um einen neuen Fall zu eröffnen. Auf der folgenden Seite (Abbildung 2.1) musst du den ersten Eintrag "EEA the family citizen" danach citizen and member of EEA und an "Registration certificate of an EEA citizen" auswählen.

| v app    | ication                                                                                      |
|----------|----------------------------------------------------------------------------------------------|
| elect ca | ie type                                                                                      |
| EEA c    | tizen and the family member of an EEA citizen                                                |
| If you   | wish to stay in Hungary for more than 90 days, and:                                          |
| •        | f you are the citizen of <u>EEA member state</u> , or                                        |
| •        | he family member of an EEA citizen.                                                          |
| please   | select from the following:                                                                   |
|          | Permanent residence card of an EEA citizen who already has a registration certificate        |
| •        | Permanent residence card of family member of an EEA citizen who already has a residence card |
| •        | Registration certicate of an EEA citizen                                                     |
| •        | Residence card of the family member of an EEA citizen                                        |
| Applic   | ation for residence permit                                                                   |
| Applic   | ation for temporary residence permit (working holiday)                                       |
| perm     | anent residence permit (settlement)                                                          |
| Anno     | incement                                                                                     |
| Annoi    | incement of the birth of a child                                                             |

Abbildung 2.1: Ansicht bei Eröffnung eines neuen Falles

Dein Fall ist nun eröffnet!

#### 2.2 Eingabe grundlegender Daten

Durch den Klick auf "Registration certificate of an EEA citizen" gelangst du weiter zur Dateneingabe (Abbildung 2.2 und Abbildung 2.3). Bei Eingabe der persönlichen Daten (Abbildung 2.2) musst du unbedingt darauf achten, dass du den **Mädchennamen** deiner Mutter angibst und dass alle Daten peinlich genau mit denen in deinen Ausweispapieren übereinstimmen.

| sonal details of the applicant                                                                                |                        |                               |                      |
|----------------------------------------------------------------------------------------------------|------------------------|-------------------------------|----------------------|
| le:                                                                                                    | dr. prof.              | title:                        | dr. prof.            |
| urname (as in passport)*:                                                                                     | Meyer-Helikoptereltern | First name (as in passport)*: | Jan-Pascal Nikolaus  |
| urname at birth*:                                                                                             | Meyer-Helikoptereltern | first name at birth*:         | Jan-Pascal Nikolaus  |
| other's maiden name*                                                                                          | Unlikentershare        | mather's first asmati         |                      |
| o*:                                                                                                    | Heikoptereitern        | mother's first name";         | Karen                |
| o*:<br>O Female   Male<br>arital status*:<br>O Divorced O Married   Sir                                       | ngle O Widowed         | mother's first name";         | Karen                |
| orice of hance (* Male<br>O Female ® Male<br>arital status*:<br>O Divorced O Married ® Sir<br>ate of birth*:  | ngle O Widowed         | place of birth*:              | Westberlin           |
| o*:<br>O Female  Male<br>Marrial status*:<br>O Divorced O Married  Sir<br>ate of birth*:<br>puntry of birth*: | Ingle O Widowed        | place of birth*:              | Westberlin<br>German |

Abbildung 2.2: Eingabemaske zur Erfassung der persönlichen Daten

Die Eingabe der Wohnadresse (Abbildung 2.3) in Ungarn kann etwas verwirrend sein. Den "postcode", der der deutschen Postleitzahl entspricht, findest du am besten über https://www.google.com/maps, "town" und "district" werden automatisch ausgefüllt.

| han                            | ne of public place*:                                               | Kossuth Lajos                                                                     |
|--------------------------------|--------------------------------------------------------------------|-----------------------------------------------------------------------------------|
| ~ hor                          | use number*:                                                       | 1-3                                                                               |
| sta                            | rcase:                                                             |                                                                                   |
| ~ dor                          | or:                                                                | 28                                                                                |
| the first place of residence*: |                                                                    |                                                                                   |
| l flat                         |                                                                    |                                                                                   |
|                                | v hou<br>stai<br>v doo<br>the first place of residence*:<br>d flat | house number*:<br>staircase:<br>door:<br>the first place of residence*:<br>d flat |

Abbildung 2.3: Eingabemaske zur Erfassung der ungarischen Wohnadresse

Der "name of public place" und "type of public place" ergeben **zusammen** deine Wohnadresse: Wohnst du beispielsweise in der Tűzoltó utca, so müsstest du bei "name of public place" Tűzoltó eingeben und bei "type of public place" aus dem Dropdown-Menü utca auswählen. Auch die Angabe von Stockwerk und Türnummer (wichtig zum Beispiel für Internet-, Strom- und Gasverträge) würde ich an deiner Stelle machen.

Nach abschließendem Klick auf den Save -Button lädt die Seite neu und es erscheint am oberen Ende ein Reiter mit drei Registerkarten (Abbildung 2.4). Die erste Registerkarte hast du bereits

ausgefüllt, um die gemachten Angaben zu verändern kannst du auf den gelben Edit »-Button und nach erfolgreicher Änderung erneut den Save -Button klicken.

| back                                 |                         |                 |                                            |                      | 2 |
|--------------------------------------|-------------------------|-----------------|--------------------------------------------|----------------------|---|
| EEA citizen and the family member of | an EEA citizen (filled) | Registration ce | erticate of an EEA citizen (not completed) | file attachments     |   |
| Personal details of the applicant    |                         |                 |                                            |                      |   |
| title:                               | dr. prof.               |                 | title:                                     | dr. prof.            |   |
| Surname (as in passport)*:           | Manar-Malikov           | staraltero      | First name (as in passport)*:              | Inc. Darcal Nikolaur |   |

EEA CITIZEN AND THE FAMILY MEMBER OF AN EEA CITIZEN, REGISTRATION CERTICATE OF AN EEA CITIZEN

Abbildung 2.4: Reiter zur Auswahl der Eingabemasken

## 2.3 Eingabe weiterer Daten

Wähle jetzt die zweite Registerkarte "Registration certificate of an EEA citizen (not completed)" und klicke auf den gelben Edit »-Button, um die Eingabemaske (Abbildung 2.5) auszufüllen.

| document type*:             |            |                    |            |   |
|-----------------------------|------------|--------------------|------------|---|
| O travel document      erse | onal ID    |                    |            |   |
| document number*:           | T22000129  | country of issue*: | Germany    | ~ |
|                             |            |                    |            |   |
| place of issue*:            | Westberlin | date of issue*:    | 2012-10-31 |   |

Abbildung 2.5: Eingabemaske für Ausweisdaten

Entscheide dich nun, ob du dich mittels Personalausweis oder Reisepass registrieren möchtest. Verwendest du deinen Reisepass (Abbildung 2.6b), wähle "travel documant", verwendest du deinen Personalausweis (Abbildung 2.6a), wähle "personal ID".

| BUNDESREPUBLIK DEUTSCH<br>FROIBAL ERPUBLIC OF GREANY / REPUBLIQUE FEDERALE SV<br>PERSONALAUSWEIS<br>BUNNTY CARD / CARTE DIUDKITTE NAM? | LLEND<br>MILLENAGHE<br>MILLENAGHE<br>TZ2000129                                                                                                    |                   | Type/Type/Type Kode/Code/Code<br>P D<br>1. Network/Burkame/Non<br>MUSTERMANN                                                                                                    | Pasa N. Pasagori No. Pasagori No.<br>CO1X0006H                                                                                                    |
|----------------------------------------------------------------------------------------------------|----------------------------------------------------------------------------------------------------|-------------------|----------------------------------------------------------------------------------------------------|----------------------------------------------------------------------------------------------------|
| GEB<br>Veranse<br>ERI<br>Geberst<br>Beld oct                                                                                           | CABLER<br>(Väven answa/Prénoms<br>KA<br>ang/bate of birth Statsangehörigkeit/Nationality/<br>Nationality<br>08.1964 DEUTSCH                                       | A=K               | A version was the second second | Conducting Date of brithDate of instance     12.08.1964     Control to the second of the second of the second |
| Geburtse<br>BER<br>Setting Jo                                                                                                    | vr/Place of bath/Lieu de nalesance<br>LIN<br>v/Date of exploy/<br>10, 2020 938568<br>mil der Inhabstell (den inhebet fit.<br>mil der Inhabstell (den inhebet fit. | A BERNER ALERANCE | Brila Aust                                                                                                    | f baser-legenter de la Maserda, Maser                                                                                                    |
| A A A                                                                                                    | linkram                                                                                                    | C01X0006H1D       | <<6408125F1710319                                                                                                    | )<<<<<<                                                                                                    |

(a) Nummer des Personalausweises

(b) Nummer des Reisepasses

Abbildung 2.6: Wo du die Ausweisnummern findest

Gib die "document number" (Abbildung 2.6), das "country of issue" (= Ausstellungsland), "place of issue" (= Behörde auf Personalausweis oder Reisepass), "date of issue" (= Ausstellungsdatum) und "expiry date" (= Ablaufdatum) an. Scrolle dann weiter zum nächsten Feld.

Dort musst du "studies" auswählen, um als Grund deiner Registrierung und deiner Anwesenheit in Ungarn dein (Zahn-) Medizin- oder Pharmaziestudium anzugeben.

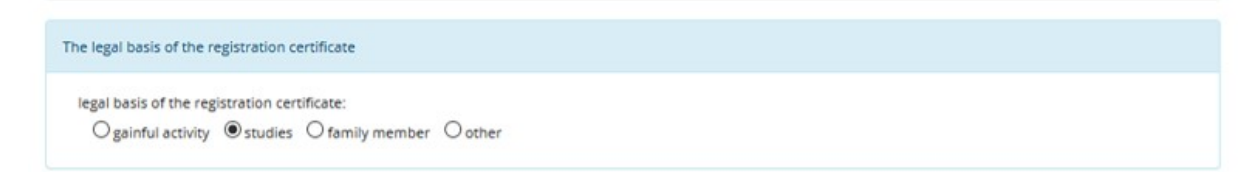

Abbildung 2.7: Eingabemaske für Grund der Registrierung

Scrolle anschließend weiter zum nächsten Feld, wo du zunächst bestätigen musst, dass du krankenversichert bist, weder HIV/AIDS, Hepatitis B, Lues, Lepra oder Typhus hast (kein Witz!) und so weiter. Wenn du keine dieser Erkrankungen hast und krankenversichert bist, übernimm einfach das Schema aus Abbildung 2.8.

| other details                                                                                                    |
|----------------------------------------------------------------------------------------------------|
| Do you have comprehensive health insurance for the time of your stay in Hungary?*:                                                                                                    |
| Are you aware of suffering from HIV/AIDS, hepatitis B, lues, leprosy, typhoid fever infectious diseases requiring treatment, or do you carry the pathogens of HIV, hepatitis B, typhoid fever or paratyphoid fever?*:<br>O Yes  No |
| If you suffer from the aforesaid diseases, you are infectious, or carry the pathogen, do you receive regular and obligatory healthcare services?:<br>O Yes  No                                                                     |

Abbildung 2.8: Eingabemaske über Versicherung und Infektionen

Scrolle danach weiter zu den letzten Feldern, dort musst du deine Meldeadresse in deinem Heimatland (Deutschland, Österreich, Schweiz, ...) angeben, beachte dabei, dass du auch hier wieder die Trennung nach "name of public place" und "type of public place" machen musst, sinnvollerweise ohne dass für "type of public place" ein Dropdown-Menü zur Verfügung stünde.

| country .             | Germany   | town*:                | Westberlin |
|-----------------------|-----------|-----------------------|------------|
| name of public place: | Karl Marx | type of public place: | Straße     |
|                       |           |                       |            |

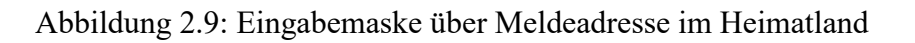

Speichere anschließend durch einen abschließenden Klick auf den Save -Button.

### 2.4 Hochladen deiner Dokumente

Wechsle nun zur Registerkarte "file attachments". Ich habe dir hier (Abbildung 2.10, 2.12) alle notwendigen Uploads markiert und auf deutsch das benötigte Dokument daneben geschrieben. Wenn ein gelber Kasten daneben steht, hast du mehrere Möglichkeiten, solltet aber immer nur eine davon nutzen!

Um das jeweilige Dokument hochzuladen, klickst du auf den Link Upload » neben dem gewünschten Slot.

| cournents proving compr               | ehensive healthcare services (it is obl<br>ce card issued by the Hungarian auth  | igatory to file one of the listed documents for proving co<br>norities | mprehensive healthcare serv | rices) | Upload |
|---------------------------------------|----------------------------------------------------------------------------------|------------------------------------------------------------------------|-----------------------------|--------|--------|
|                                       |                                                                                  |                                                                        |                             |        |        |
|                                       |                                                                                  |                                                                        |                             |        |        |
| igned application                     |                                                                                  | missing                                                                |                             | Upload | d »    |
| n case of a proxy: power              | of attorney issued to the proxy                                                  | missing                                                                |                             | Upload | i »    |
| copy of valid passp <mark>ort </mark> | can von Reisepass oder P                                                         | ersonalausweisplease select                                            | ~                           | Upload | d »    |
| eneral documents to be a              | ittached                                                                         |                                                                        |                             |        |        |
| lease select a document t             | from your storage for all requested a<br>sents to be attached (Registration cert | tachments, or upload new documents.<br>icate of an EEA citizen) >      |                             |        |        |
| ase select a document f               | from your storage for all requested a                                            | ttachments, or upload new documents.                                   |                             |        |        |
|                                       |                                                                                  |                                                                        |                             |        |        |

Abbildung 2.10: Uploadmaske Teil 1

Daraufhin öffnet sich das Upload Interface (Abbildung 2.11), innerhalb dessen du zunächst auf den Select file...]-Button klicken musst. Dies öffnet ein Dateimanager-Fenster, in dem du die gewünschte Datei suchst und auswählst. Danach kannst du dem Dokument optional noch einen aussagekräftigen Namen geben, falls deine Datei Scan1\_20201109.pdf heißen sollte. Jetzt kannst du auf den Upload -Button klicken und deine Datei wird hochgeladen.

Anschließend, wenn der Upload abgeschlossen ist und du wieder bei der Liste bist, musst du im nun neben dem Slot verfügbaren Dropdown-Menü (wie in Abbildung 2.10) deine Datei auswählen.

Wenn du mit allem fertig bist, klicke den Submit application -Button.

- Dein Antragsformular wird jetzt für dich ausgefüllt.

| ument type                                      |        |
|-------------------------------------------------|--------|
| opy of valid passport or personal id            | $\sim$ |
| me                                              |        |
| lescribe document                               |        |
| Select file                                     |        |
| Inly images or PDF files are allowed!<br>Upload |        |

Abbildung 2.11: Upload Interface

| ocuments certifying livelihood (it is obligatory to file one of the listed documents for certifying livelihood)                                                                                                    |         |        |
|----------------------------------------------------------------------------------------------------|---------|--------|
| if the purpose of registration is: job searching - letter of intent of the employer, or own bank account statement                                                                                                    | missing | Upload |
| if the purpose of registration is: employment - employment agreement, or document certifying employment relationship (these documents<br>certify the purpose of residence as well)                                                                                                    | missing | Upload |
| if the purpose of registration is: owner, managing director of individual entrepreneurship or company - own bank account statement, or<br>income statement                                                                                                    | missing | Upload |
| If the purpose of registration is: study - statement on sufficient financial funds, or own bank account statement, or maintenance statement of the supporter and his bank account statement, or your employment agreement, or the employment agreement of your supporter and his maintenance statement, or bank account statement confirming the supporter's regular income (wage, pension) for the last three months and his maintenance statement, or your wage or pension certificate, or your supporter's wage or pension certificate. Kontoauszug     | missing | Upload |
| If the purpose of registration is: family member - own bank account statement, or maintenance statement of the supporter and his bank<br>account statement, or the employment agreement of your supporter and his maintenance statement, or bank account statement confirming<br>the supporter's regular income (wage, pension) for the last three months and his maintenance statement, or your supporter's wage or pension<br>certificate and his maintenance statement, or your employment agreement, or a document certifying employment relationship. | missing | Upload |
| if the purpose of registration is: other - own bank account statement, or bank account statement for the last three months, or pension<br>certificate, or your employment agreement, or a document certifying employment relationship.                                                                                                    | missing | Upload |

Documents proving accommodation (it is obligatory to file one of the listed documents for proving accommodation)

| apartment lease agreement Mietvertrag                                                                                                    |            | Upload » |
|----------------------------------------------------------------------------------------------------|------------|----------|
| agreement confirming the free use of flat and the beneficiary's consent (if the real estate is subject to beneficiary right)                 | vor<br>ien | Upload » |
| document confirming the ownership of the flat Wenn die Wohnung dir oder deinen Eltern gehört                                                 | dre dre    | Upload » |
| document confirming the booked and paid accommodation Airbnb, Appartment usw.                                                                |            | Upload » |
| notarised statement of the person providing the free use of accommodation to the applicant                                                   | missing    | Upload » |
| accommodation provider declaration                                                                                                    | missing    | Upload » |
| if the purpose of registration is: job searching, employment or family member, or other - employer's statement on providing<br>accommodation | missing    | Upload » |
| if the purpose of registration is: studies - certificate on dormitory accommodation                                                          | missing    | Upload » |
|                                                                                                    | missing    | Upload » |

| Documents certifying the purpose of residence                                                                                                    |                                                                                |          |          |
|----------------------------------------------------------------------------------------------------|--------------------------------------------------------------------------------|----------|----------|
| if the purpose of registration is: job searching - certificate of registration as                                                                    | a job seeker or letter of intent of the employer                               | missing  | Upload » |
| if the purpose of registration is: private entrepreneurship - entrepreneurs<br>entrepreneurs' registry                                               | hip certificate, or document certifying registration in the individual         | missing  | Upload » |
| if the purpose of registration is: owner or managing director of company-<br>association or certificate of incorporation.                            | -articles of association, <b>or</b> deed of foundation <b>or</b> memorandum of | missing  | Upload > |
| if the purpose of registration is: study - valid certificate of student status                                                                       | Aktuelle Immatrikulationsbestätigung                                           | missing  | Upload » |
| if the purpose of registration is: family member, and you apply as the spo                                                                           | use - marriage certificate                                                     | missing  | Upload » |
| if the purpose of registration is: family member, and you apply as the child                                                                         | missing                                                                        | Upload » |          |
| if the purpose of registration is: other - statement on the purpose of reside<br>language school, pension certificate, registered partner statement) | nce and document confirming the purpose (e.g. certificate of the               | missing  | Upload » |
|                                                                                                    |                                                                                |          |          |

| - |   |     |   |     |      |   |          |     |   |   |    |
|---|---|-----|---|-----|------|---|----------|-----|---|---|----|
| 0 |   | • 3 | ~ | 0.0 | 1.4  | 5 | ~        | 100 | - | m | ** |
| 0 | μ | u   | υ | 110 | 1 JU | U | <u>u</u> |     |   | u | 5  |

submit application

| other document you consider necessary (1) | (Studienvertrag) | missing | Upload » |
|-------------------------------------------|------------------|---------|----------|
| other document you consider necessary (2) |                  | missing | Upload > |
| other document you consider necessary (3) |                  | missing | Upload » |
| other document you consider necessary (4) |                  | missing | Upload » |
| other document you consider necessary (5) |                  | missing | Upload » |

Abbildung 2.12: Uploadmaske Teil 2

back

### 2.5 Der Antrag selbst

Du bekommst nun eine Zahlungsaufforderung über 1.000 HUF, der du am bequemsten über Kreditkarte online nachkommst. Klicke dazu auf den Online payment: 1000 HUF » -Button (Abbildung 2.13). Du wirst auf eine Bezahlseite (Abbildung 2.14) weitergeleitet. In deinem Postfach wird im Anschluss eine Bestätigung über den Eingang deiner Zahlung eingehen.

| EEA CITIZEN AND | THE FAMILY MEN | <b>IBER OF AN EE</b> | A CITIZEN, | REGISTRATION | <b>CERTICATE OF A</b> | N EEA CITIZE | V |
|-----------------|----------------|----------------------|------------|--------------|-----------------------|--------------|---|

| back                                                                               |           |  |                               |                  |           |   |
|------------------------------------------------------------------------------------|-----------|--|-------------------------------|------------------|-----------|---|
| submitted: 2020-11-09 23:12                                                        |           |  |                               |                  |           |   |
|                                                                                    |           |  |                               |                  |           |   |
| Online payment: 1000 HUF »                                                         |           |  |                               |                  |           |   |
| EEA citizen and the family member of an EEA citizen (filled) Registration certical |           |  | te of an EEA citizen (filled) | file attachments |           |   |
| Personal details of the applicant                                                  |           |  |                               |                  |           |   |
| title:                                                                             | dr. prof. |  | title:                        |                  | dr. prof. |   |
| Surpame (as in passport)*:                                                         |           |  | First same (as is seen at )t. |                  |           | - |
| Sumane (as in passport)*:                                                          | Неу       |  | First name (as in passport)^: |                  | Jonas     |   |
| Surname at birth*:                                                                 | Hev       |  | first name at birth*:         |                  | Ionas     |   |

Abbildung 2.13: Bezahlbutton nach Klicken des Submit application Buttons

Außerdem bekommst nahezu postwendend das ausgefüllte Antragsformular zugestellt, das du nun herunterladen, ausdrucken, unterschreiben und einscannen musst. Die von dir zu bearbeitenden Stellen habe ich in Abbildung 2.15 gelb markiert.

In deiner "To-Do-Liste" wird dir eine Aufforderung zum Hochladen eines fehlenden Dokumentes angezeigt. Dort musst du den Scan dann analog zu vorher wieder hochladen und aus einem Dropdown Menü auswählen.

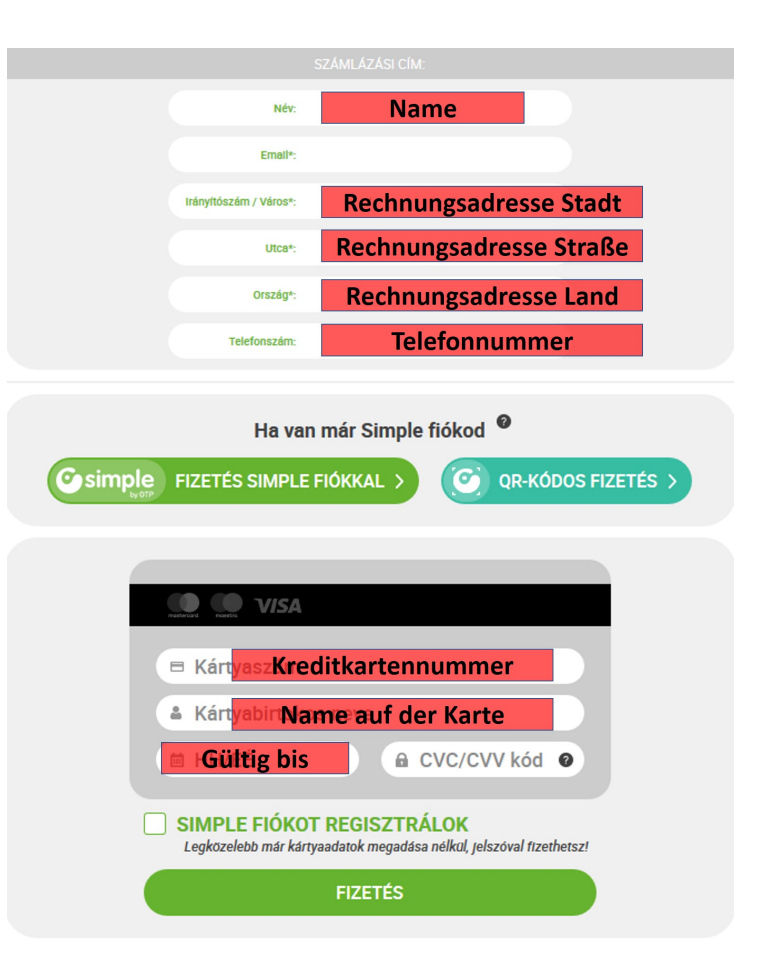

Abbildung 2.14: Bezahlseite

| ORSZÁ<br>IDEGENREN<br>FÓIGAZGA<br>AD<br>A                         | GOS<br>DESZETI<br>TÓSÁG |                                                | 4. Egyéb adatak<br>Rendelkezike a magyaronzági tanózkodás idejére egészségbiztositásal?<br>Yes.<br>Ves.<br>Nesz elsenevőe gyógkezetésére szoruké HUV.a bepatisis B, valamisi B, besz lepra hartifisaz ferdezi<br>herejagyébbe, illeve horolozae szervezetében a HUV, a hepatisis B, valamisi a hartifisaz vagy para-hartifisaz körökozói?<br>No<br>A mennyiben a ferni megbezegésékekben szerved, fertőzöképes, illeve kórokozó hordozó állapotaha van, részesíl-e kötelez<br>rendszeres geisszégtigi el illatásban?<br>No<br>Magyaronzágra ékezését megelőző állandó vagy szokásos tanózócdási helye:<br>Orzság: Germány |
|-------------------------------------------------------------------|-------------------------|------------------------------------------------|----------------------------------------------------------------------------------------------------|
|                                                                   |                         |                                                | Település:                                                                                                    |
| hatóság tölti ki!                                                 |                         |                                                | Kozeruszt neve: /                                                                                                    |
| kz okmanykladas kezdemenyezesenek datuma:                         | Gepi ugyszam:           |                                                | The relating a tallozzousia jug systemasaval, metve tallozzousi juga megszüncset kövelőeti metyik országos utazik tövabb<br>Okcisie                                                                                                    |
|                                                                   |                         |                                                | Viszag. Odmany<br>Kijelentem, hozy az előzőekben leírt adatok a valósígnak megfelelnek.                                                                                                    |
| z okmány kiállításának jogalapja:                                 |                         |                                                |                                                                                                    |
| udies                                                             |                         |                                                | Kelt                                                                                                    |
| i egyéb, akkor:                                                   |                         |                                                |                                                                                                    |
|                                                                   |                         |                                                |                                                                                                    |
| (Indexed to be formalized)                                        |                         |                                                | Elektronikus fizetési eszközzel vagy banki befizetés útján történő fizetés tranzakciós száma:                                                                                                    |
| cerelmezo telefonszama:                                           | [A kérelmező (tő        | rvényes képviselő) saját kezű aláírás mintája] |                                                                                                    |
| cereimezo e-maii cime:                                            |                         | Az alairasnak teljes terjedelmevel             |                                                                                                    |
| A kérelmező személyes adatai                                      |                         | a keretvohalon belune ken esin:                | A hatóság tölti ki                                                                                                    |
| saládi név (útlevél/személyazonosító igazolyány szerint           | ): utónév (útlevél/sz   | emélyazonosító igazolyány szerint):            |                                                                                                    |
|                                                                   |                         |                                                | A kérelmező részére a regisztrációs igazolás kiállítását engedélyezem.                                                                                                    |
| zületési családi név:                                             | születési utónév:       |                                                | Kelt:                                                                                                    |
|                                                                   |                         |                                                | (aláirás, pecsét)                                                                                                    |
| nyja születési családi és utóneve:                                | nem:                    | családi állapot:                               | Kiadott okmány száma:                                                                                                    |
|                                                                   |                         |                                                | A regisztracios igazoiast atvettem.                                                                                                    |
| zületési idő: születési hely (t                                   | elepülés):              | ország:                                        | (a kérelmező aláírása)                                                                                                    |
|                                                                   |                         |                                                |                                                                                                    |
| llampolgársága:                                                   | nemzetisége (nem        | kötelező kitölteni):                           |                                                                                                    |
| ierman                                                            | German                  |                                                |                                                                                                    |
| Úti okmányának vagy személyazonosító igazolyányár                 | nak adatai              |                                                |                                                                                                    |
| 0kmány típusa: travel document                                    |                         |                                                |                                                                                                    |
| kmány száma:                                                      |                         |                                                |                                                                                                    |
| ti okmány típusa: private passport ha egyéb, akkor:               |                         |                                                |                                                                                                    |
| z okmány kiállításának helye:                                     |                         |                                                |                                                                                                    |
| rszág: Germany                                                    |                         |                                                |                                                                                                    |
| elepülés:                                                         |                         |                                                |                                                                                                    |
| iállítási ideje                                                   |                         |                                                |                                                                                                    |
| rvényessége:                                                      |                         |                                                |                                                                                                    |
| . Magyarországi lakóhelye                                         |                         |                                                |                                                                                                    |
| rányítószám:                                                      |                         |                                                |                                                                                                    |
| elepülés:                                                         |                         |                                                |                                                                                                    |
| erület: 1                                                         |                         |                                                |                                                                                                    |
| ozterulet neve:                                                   |                         |                                                |                                                                                                    |
| lázezám /halvraizi ezám-                                          |                         |                                                |                                                                                                    |
|                                                                   |                         |                                                |                                                                                                    |
| nület: 1 Léncsöház: bal                                           | Emelet: 0.5             | Alto: 2.3                                      |                                                                                                    |
| pület: 1 Lépcsöház: bal<br>lakcímre való bejelentkezés jogalanja: | Emelet: 0.3             | Ajto: 23                                       |                                                                                                    |

Abbildung 2.15: Antragsforular, gelbe Stellen müssen ausgefüllt werden

## 3 Der Behördengang

Von nun an solltest du das Postfach des Portals einmal täglich checken. Irgendwann bekommst du Nachricht, dass deine Unterlagen bearbeitet wurden und du deine Registrationskarte abholen kannst. Dazu gehst du zum BMBAH in der Szegedi ut 35 - 37 und bringst alle Unterlagen im Original mit, die du eingescannt hast.

Am Eingang wirst du von einem Sicherheitstypen gefragt, was du willst. Darauf musst du mit "Regisztrációs igazolás" antworten, nicht mit "Lakcímkártya". Die Registrationskarte ist ein Ersatz für die Lakcímkártya, bis diese etwa 3 Wochen nach Abholung der Registrationskarte per Post an deine ungarische Meldeadresse kommt.

Herzlichen Glückwunsch zu deiner Lakcímkártya